# Electromechanical Automation Applications Note

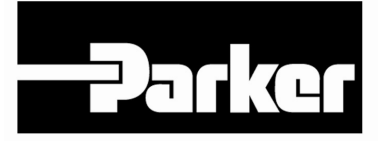

Product:Trilogy coils & PositionersRev:1.0Subject:Wiring and Setup of Trilogy to AriesEPL with ACR9040 or AriesCE

This applications note clarifies the connections with the Trilogy motors and positioners to the Aries-EPL with ACR9040 or AriesCE drive/controller. Trilogy coils and positioners are supplied with flying lead cables typically. The new Connector Box option is shown for Trilogy positioners offering connectorized cables.

## 1. Trilogy to AriesEPL or Aries-Controller Wiring

The Trilogy coils have different color codes based upon the wiring option (such as WD3 or WD7 in the part number). The Trilogy I-Force positioners (T1, T2, T3 and T4) use coils with WD2 wiring option, a separate MHED module that includes optical limits/ home sensors and magnetic hall-effect feedback, and the encoder readhead and scale. The Trilogy Ripped positioners (TR05, TR07, TR09, TR10, TR16) use HED connector modules that include both magnetic limits/home and hall-sensors feedback, and encoder readhead and scale.

Trilogy positioners are now available with connectorized cables for plug & play operation. See Page 19.

See the next page for Trilogy Coil and Positioner to Aries Wiring. These connections apply to AriesEPL drive and Aries-Controller. In addition, limit and home sensor connections to Aries-Controller or AriesEPL:

|             | Color Code          | AriesPE or  |               |
|-------------|---------------------|-------------|---------------|
|             | Trilogy Positioners | AriesCE     | User Supplied |
| Trilogy     | Ripped & I-Force    | Connections | Connections   |
| Limit Power | Orange              |             | +24vdc        |
| Limit Gnd   | Purple              |             | 24vdc Common  |
|             |                     | 1,2,3       | +24vdc Pullup |
| Home        | Brown               | 16          |               |
| +Limit      | Light Green         | 14          |               |
| -Limit      | Light Blue          | 15          |               |

#### Aries Thermal Model Protection and Power Installation

The Aries drive uses a thermal model of the motor to estimate the coil temperature rise and is much faster than a thermal switch. If the internal thermal model is to be relied on to protect the motor, do not power off or reset the amplifier during use. During an e-stop or jam, keep the amplifier alive using the separate C1 & C2 power, and shut off only L1 & L2 power. **Do not reset the amplifier or power off**. Use the enable/disable commands or signals. Repeatedly resetting the drive can thermally damage the motor. If the temperature switch is to be relied on to protect the motor, the peak current should be reduced to twice the continuous current.

## **Trilogy Coil and Positioner to Aries Wiring**

|      |          |         | Aries Motor Pe | edback C | Onnector - HD DB151            | viale             |          |
|------|----------|---------|----------------|----------|--------------------------------|-------------------|----------|
|      | Enc      | oder    | Tempera        | ture     | Ha                             |                   |          |
|      | LME      | RGH     | Positioners    |          | All Trilogy                    | except            |          |
| Pin  | Magnetic | Optical | or WD0/1/2/7   | WD3/4    | <b>Positioners &amp; Coils</b> | 210 310 410 WD7/C | Function |
| 4    | Brown    | Brown   |                |          |                                |                   | +5V      |
| 3    | White    | White   |                |          |                                |                   | Ground   |
| 8    | Yellow   | Yellow  |                |          |                                |                   | Α/       |
| 7    | Green    | Green   |                |          |                                |                   | A        |
| 12   | Blue     | Blue    |                |          |                                |                   | В        |
| 11   | Red      | Red     |                |          |                                |                   | B/       |
| 1    | Black    | Pink    |                |          |                                |                   | С        |
| 2    | Orange   | Grey    |                |          |                                |                   | C/       |
| 10   |          |         | Yellow         | Grey     |                                |                   | + Thermo |
| 15   |          |         | Orange         | Violet   |                                |                   | - Thermo |
| 5    |          |         |                |          | Black                          | Black             | +5V      |
| 6    |          |         |                |          | White                          | White             | Ground   |
| 9    |          |         |                |          | Yellow                         | Brown             | HED C    |
| 13   |          |         |                |          | Blue                           | Blue              | HED B    |
| 14   |          |         |                |          | Green                          | Green             | HED A    |
| Case | Shield   |         |                |          | Shield                         | Shield            | Shield   |

Arian Materia Fandhania Onine atau IID DD15 Mala

#### NOTES:

Halls C/B/A are reversed at the Aries, Hall 1/2/3 respectively.

The encoder's A+ and A- are reversed at the Aries drive, A/ and A respectively.

Thermal sensor is not polarity sensitive.

Strip all cables back about 12-inches. Put all wires going into the Feedback connector through one piece of heatshrink Put all limit/home wires (Orange, Purple, Brown, Lt Green, Lt Blue) through another piece of heatshrink unconnected. Valid for all Trilogy T1D and T1S positioners built after 12/1/2007. Contact factory for T1S and T1D built before 12/1/2007. Bellows positioners are same as standard positioners. ex, For B3 positioner, see T3 positioner.

#### Connect motor cable ground to Aries chassis shield using P-clip.

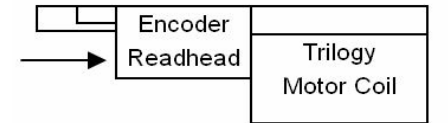

The above connections presumes the motor, readhead and hall cables exit the same direction. For positioners, this is the standard orientation. If the HED is reversed in a custom positioner, consult factory.

#### Aries Motor Connection

|     | Using Old Color codes         |                                                       |          |  |  |
|-----|-------------------------------|-------------------------------------------------------|----------|--|--|
|     |                               | T4, TR7, TR10, TR16 Positioners<br>R7, R10, R16 Coils |          |  |  |
|     | T1, T2, T3 Positioners        | ML50 Coils                                            |          |  |  |
| Pin | 110 210 310 WD0/1/2/7 coils   | 110 210 310 WD3/WD4 coils                             | Function |  |  |
| 1   | Red & Blue                    | Red                                                   | U        |  |  |
| 2   | White & Green                 | Brown                                                 | V        |  |  |
| 3   | Black & Brown                 | Orange                                                | W        |  |  |
| 4   | Drain wire (Coils)            | Drain wire                                            | PE       |  |  |
|     | or Green/Yellow (Positioners) | Ground wire                                           |          |  |  |

For safety ground for the Ironless linear motors, install a ground wire from Aries ground to the coil bar as per 88-028449-01A installation instructions. New cables include this ground wire in the motor cable and are shown below.

|     | Using New Color codes           |                                                                             |          |  |  |  |
|-----|---------------------------------|-----------------------------------------------------------------------------|----------|--|--|--|
|     | T1, T2, T3 Positioners          | T4, TR7, TR10, TR16 Positioners<br>R7, R10, R16 Coils<br>410 and ML50 Coils |          |  |  |  |
| Pin | 110 210 310 WD0/1/2/7/A/C coils | 110 210 310 WD3/4/B coils                                                   | Function |  |  |  |
| 1   | Red/Yellow & Blue/Yellow        | Red/Yellow                                                                  | U        |  |  |  |
| 2   | White/Yellow & Violet/Yellow    | Brown/Yellow                                                                | V        |  |  |  |
| 3   | Black/Yellow & Brown/Yellow     | Orange/Yellow                                                               | W        |  |  |  |
| 4   | Green/Yellow                    | Green/Yellow                                                                | PE       |  |  |  |

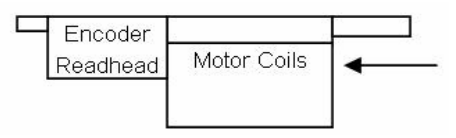

In coil only applications, if the encoder's cable exit faces opposite the opposite way, switch A and A/.

## 2. AriesCE or Aries-EPL with ACR9040 Software Setup

## Step 1. ACR-View > Create New Project

ACR-View's Configuration Wizard allows quick controller and drive configuration, simple tuning and jogging, before starting to program in the program editor.

| Create New Project    | ceTri | OK     |
|-----------------------|-------|--------|
|                       | 1.000 | Cancel |
| Open Existing Project | 1     | ·      |

#### **Step 2. Select Controller**

| v Controller Wizard - Step 1 of 3 |     |      |          |        |
|-----------------------------------|-----|------|----------|--------|
| Select ACR Controller             |     |      |          |        |
| C ACR1505 (4 axes)                |     |      |          |        |
| C ACR8020 (2-8 axes)              |     |      |          |        |
| ACR8020 (2-16 axes)               |     |      |          |        |
| C ACR9000                         |     |      |          |        |
| C ACR9030                         |     |      |          |        |
| C ACR9040                         |     |      |          |        |
| AR-xxCE                           |     |      |          |        |
|                                   |     |      |          |        |
|                                   |     |      |          |        |
|                                   |     |      |          |        |
|                                   |     |      |          |        |
|                                   |     |      |          |        |
|                                   |     |      |          |        |
|                                   | < F | Back | Next >   | Cancel |
|                                   |     |      | in one z |        |

Step 3. Name Controller

| New Controller Wizard - Step 3 of 3 |                      |
|-------------------------------------|----------------------|
| Controller Alias                    |                      |
|                                     |                      |
|                                     |                      |
|                                     |                      |
|                                     |                      |
|                                     |                      |
|                                     |                      |
|                                     |                      |
|                                     |                      |
|                                     |                      |
|                                     | < Back Finish Cancel |

#### Step 4. Connect to Controller

| ACR-View - ceTri:ARxxCE                                                                                          |                                                                                                    |
|----------------------------------------------------------------------------------------------------|----------------------------------------------------------------------------------------------------|
| File Edit View Run Window Help                                                                                   |                                                                                                    |
| V V 8 8 8 9                                                                                                    | ♥ X 1 2 4 ≫ << 1 3 8 6                                                                                                    |
|                                                                                                    | ×7                                                                                                    |
|                                                                                                    | 🖉 ceTri: ARxxCE 📃 🗖 💹                                                                                                    |
| ARxxCE<br>ARxxCE<br>Arrow Configuration Wizard<br>Frogram Editor<br>Terminal Emulator<br>Status Panels<br>Scopes | Controller Info<br>Controller:<br>ARxxCE<br>Onboard I/O: 7 inputs, 4 outputs<br>Breakout Box: None<br>Communications<br>Bus Card O<br>Serial COM1<br>38400<br>Ethernet 192 . 168 . 100 . 1<br>Curse |

Note by default the ACR9030 and ACR9040's default IP address is 192.168.10.40

The AriesCE's default IP address is 192.168.100.x, where x is set based on the dial switches.

i.e., 192.168.100.1 if the AriesCE's address switches are set to 0 for the x10 and 1 for x1

#### Step 5a. Set your PC's IP address

Note your PC's IP address is set in Windows Control Panel:

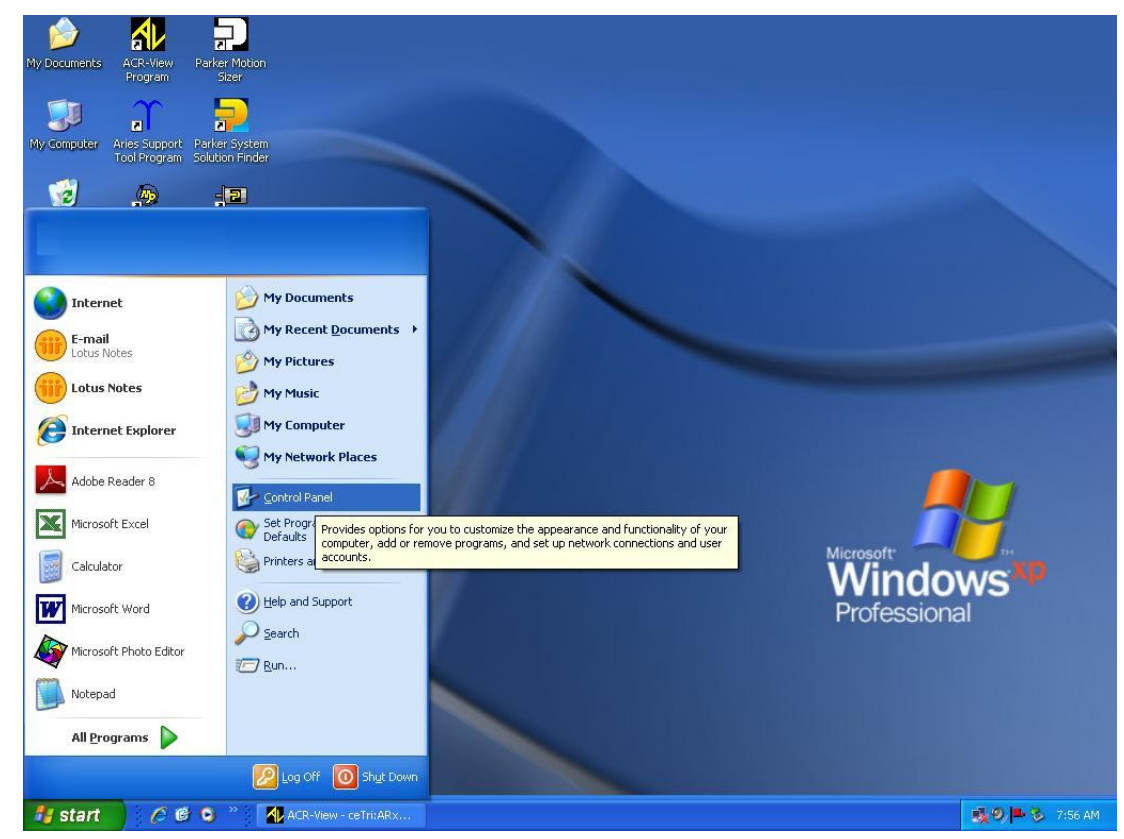

## Step 5b. Go to Network Connections

| Secontrol Panel                                                                    |                             |              |                          |                         |                           |                        |                       |          |
|------------------------------------------------------------------------------------|-----------------------------|--------------|--------------------------|-------------------------|---------------------------|------------------------|-----------------------|----------|
| File Edit View Favorites Tools                                                     | Help                        |              |                          |                         |                           |                        |                       | <i>.</i> |
| 🜀 Back - 🌍 - 🏂 🔎 S                                                                 | earch 🔀 Fol                 | ders 🛄 -     |                          |                         |                           |                        |                       |          |
| Address 🔂 Control Panel                                                            |                             |              |                          |                         |                           |                        |                       | Go       |
| Control Panel 🛞                                                                    | Ġ,                          | Ś            | 5                        | <b>1</b>                |                           | 2                      |                       |          |
| 🥵 Switch to Category View                                                          | Options                     | Add Hardware | Remov                    | Tools                   | Plotter                   | Updates                | Control Suite 2       |          |
| See Also                                                                           | P                           | <b></b>      | T                        | d                       | So and a second           |                        |                       |          |
| Mindows Undate                                                                     | Date and Time               | Display      | Folder Options           | Fonts                   | Game<br>Controllers       | Intel(R) GMA<br>Driver | Internet<br>Options   |          |
| <ul> <li>Windows opdate</li> <li>Windows opdate</li> <li>Windows opdate</li> </ul> |                             |              | 6                        | -                       | L.                        | A                      |                       |          |
|                                                                                    | <b>S</b>                    | \$           | ()                       |                         |                           |                        |                       |          |
|                                                                                    | Java                        | Keyboard     | Mouse                    | Network<br>Connections  | Phone and<br>Modem        | Power Options          | Printers and<br>Faxes |          |
|                                                                                    |                             | a            |                          |                         |                           |                        |                       |          |
|                                                                                    | )                           | <b>Q</b>     | 2                        |                         |                           | er computers, ne       | tworks, and the Int   | ernet.   |
|                                                                                    | Program<br>Updates          | QuickTime    | Regional and<br>Language | Scanners and<br>Cameras | Scheduled<br>Tasks        | Security<br>Center     | ServoStar MC          |          |
|                                                                                    | Ø,                          | 2            | (m)                      | 3                       |                           | <u>8</u> 2             |                       |          |
|                                                                                    | Sounds and<br>Audio Devices | Speech       | Symantec<br>LiveUpdate   | System                  | Taskbar and<br>Start Menu | User Accounts          | Windows<br>CardSpace  |          |
|                                                                                    | 6                           |              |                          |                         |                           |                        |                       |          |
|                                                                                    | Windows                     | Wireless     |                          |                         |                           |                        |                       |          |

Step 5c. Right-click on your local area connection being used to connect to the controller and select Properties:

| S Network Connections                                                                                                    |                                              |                                           |           |
|----------------------------------------------------------------------------------------------------|----------------------------------------------|-------------------------------------------|-----------|
| File Edit View Favorites Tools                                                                                                | Advanced Help                                | and a second second                       | <u>Ar</u> |
| 🚱 Back 🔹 🕥 - 🏂 🔎 Se                                                                                                    | arch 😥 Folders                               |                                           |           |
| Address 🔕 Network Connections                                                                                                 |                                              |                                           | 💌 🄁 Go    |
| Network Tasks 🛞                                                                                                    | LAN or High-Speed Inter                      | net                                       |           |
| <ul> <li>Change Windows Firewall<br/>settings</li> <li>Disable this network device</li> <li>Rename this connection</li> </ul> | Local Area Local Are<br>Connection Connectic | <b>Disable</b><br>Status<br>Repair        |           |
| Change settings of this connection                                                                                            | _                                            | Bridge Connections Create Shortcut Delete |           |
| Other Places                                                                                                    |                                              | Rename                                    |           |
| Control Panel<br>My Network Places                                                                                            |                                              | Properties                                |           |

| Eth Configure                                   |
|-------------------------------------------------|
|                                                 |
| soft Networks                                   |
| Properties                                      |
| Protocol. The default<br>es communication<br>s. |
| onnected<br>nited or no connectivity            |
|                                                 |

**Step 5e.** Set your PC's IP address and subnet. Your PC's IP needs to have the same first 3 octects and the last octect needs to be different than the controller's. The subnet mask should be set to 255.255.255.0

| ieneral                                                                                                   |                                                                                   |  |
|----------------------------------------------------------------------------------------------------|-----------------------------------------------------------------------------------|--|
| You can get IP settings assigned (<br>this capability. Otherwise, you nee<br>the appropriate IP settings. | automatically if your network supports<br>d to ask your network administrator for |  |
| 🔘 Obtain an IP address automa                                                                             | atically                                                                          |  |
| • Use the following IP address                                                                            |                                                                                   |  |
| IP address:                                                                                               | 192 . 168 . 100 . 😏                                                               |  |
| Subnet mask:                                                                                              | 255 . 255 . 255 . 0                                                               |  |
| Default gateway:                                                                                          | A 42 A                                                                            |  |
| Obtain DNS server address a                                                                               | automatically                                                                     |  |
| O Use the following DNS serve                                                                             | er addresses:                                                                     |  |
| Preferred DNS server:                                                                                     |                                                                                   |  |
| Alternate DNS server                                                                                      |                                                                                   |  |

Step 5f. To connect, disable Cisco Security Agent (Red Flag icon on Windows Taskbar)

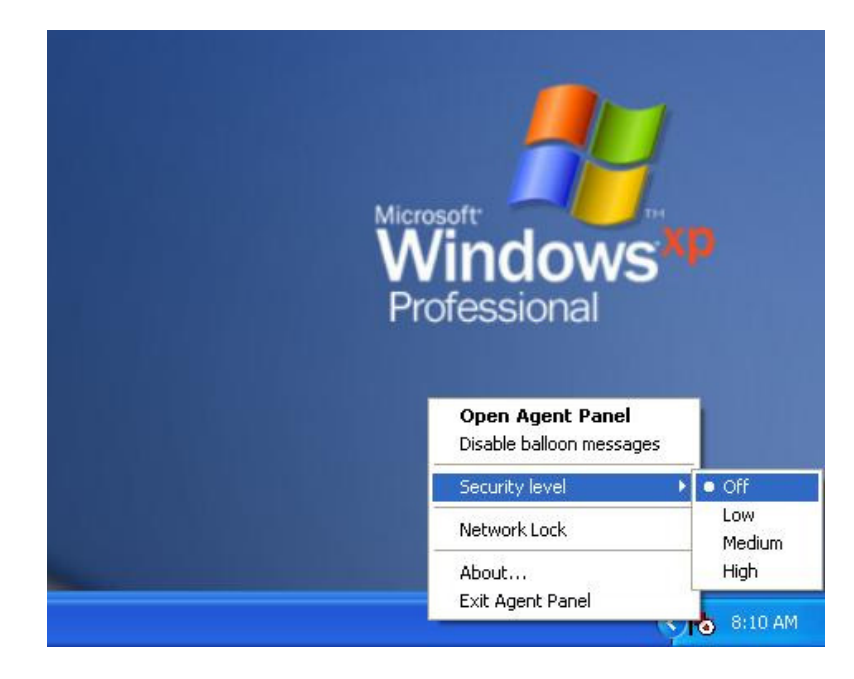

#### Step 6. In ACR-View, Connect

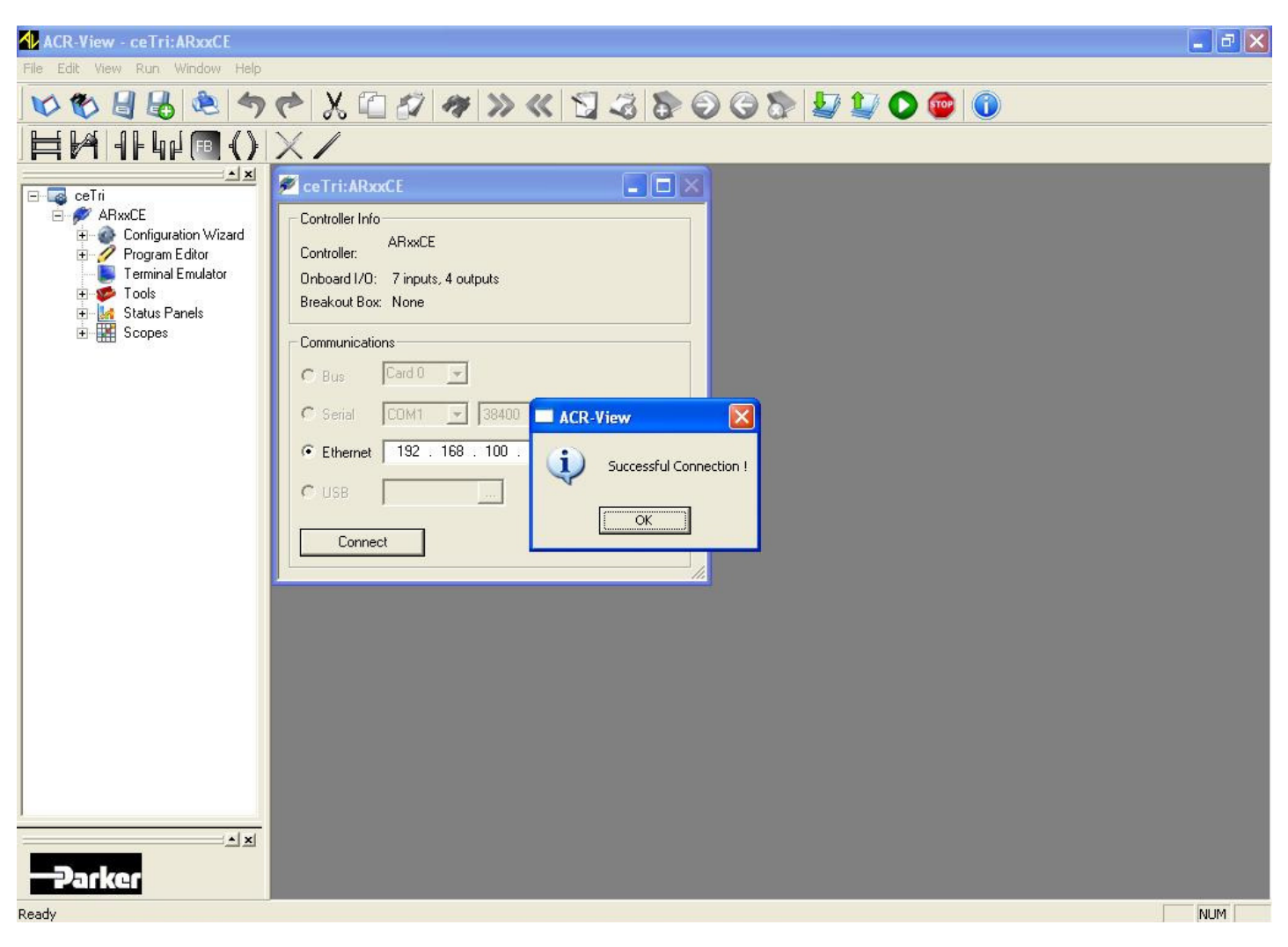

#### Step 7. Launch Configuration Wizard

The Configuration Wizard steps users through the axis configuration. In the Project Workspace select Configuration Wizard and Find ACR Firmware Version and click Next.

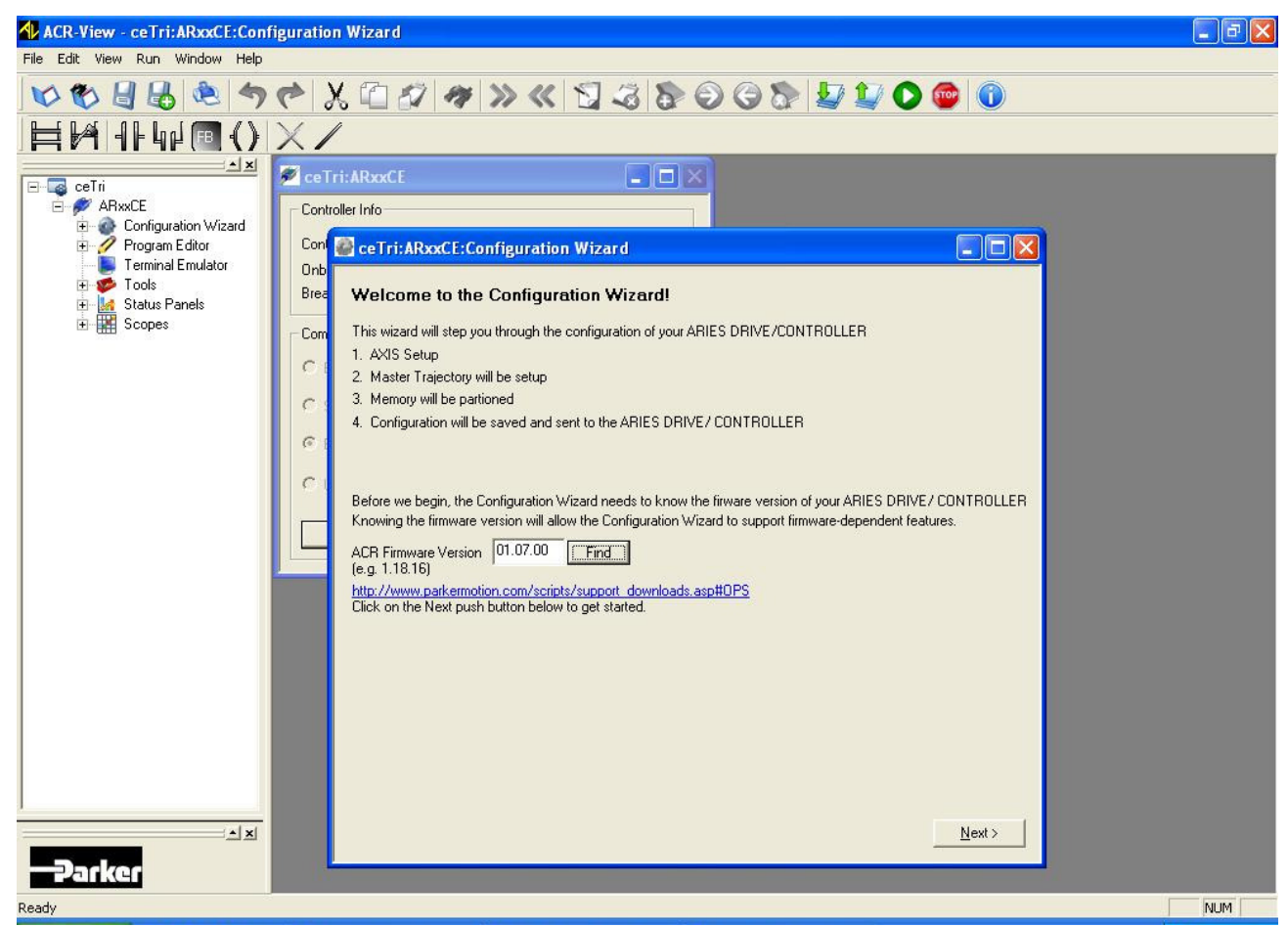

Step 8. Configuration Wizard

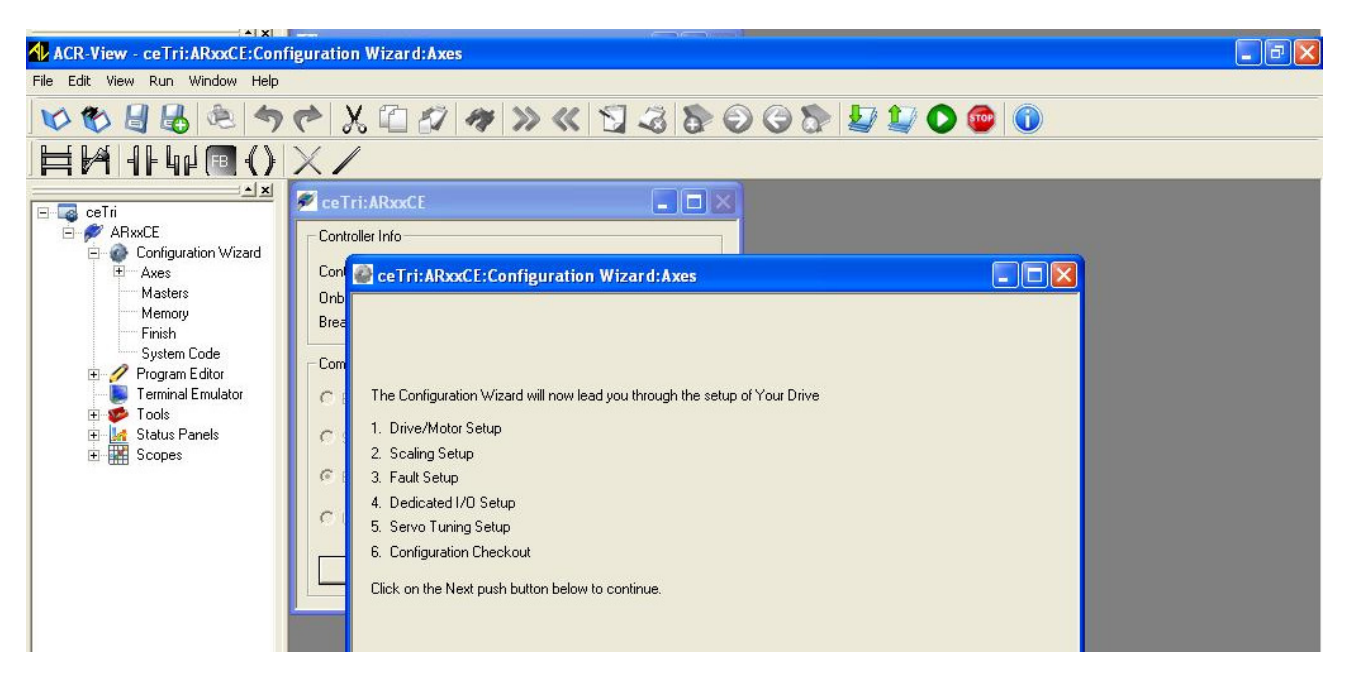

These are the steps for the Configuration Wizard. Select Next.

#### Step 9. Name Axis

| ACR-View - coTritARvyCE: Configuration Wizard: Aves: Avis 0                                                                                                    |   |
|----------------------------------------------------------------------------------------------------|---|
| File Edit View Run Window Help                                                                                                    |   |
| ♥ ♥ 🚽 😓 <sup>(n)</sup> ♥ ♥ X 🖆 ∅ / # >> ≪ 🗊 ∅ ♥ ♥ ♥ ♥ ♥ ♥ ♥ ● ● ●                                                                                                    | _ |
|                                                                                                    |   |
| Controller Info<br>Controller Info<br>Contro |   |

This will be the axis' alias within the local programs.

#### Step 10a. Select Motor

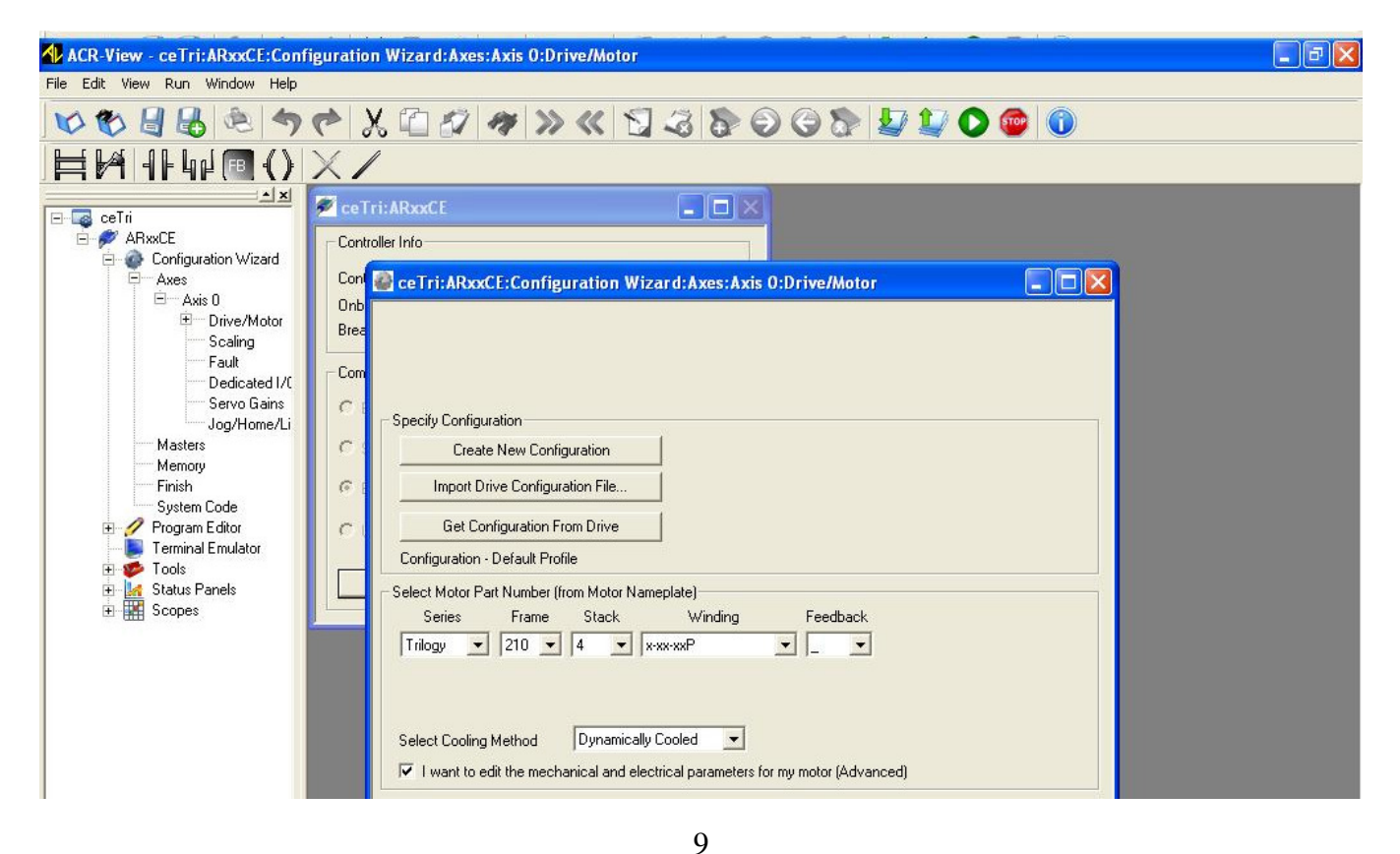

The Trilogy positioner part numbers contain the coil part numbers. Below shows an example of the I-Force T2 positioner part number and the information pertinent for Aries configuration.

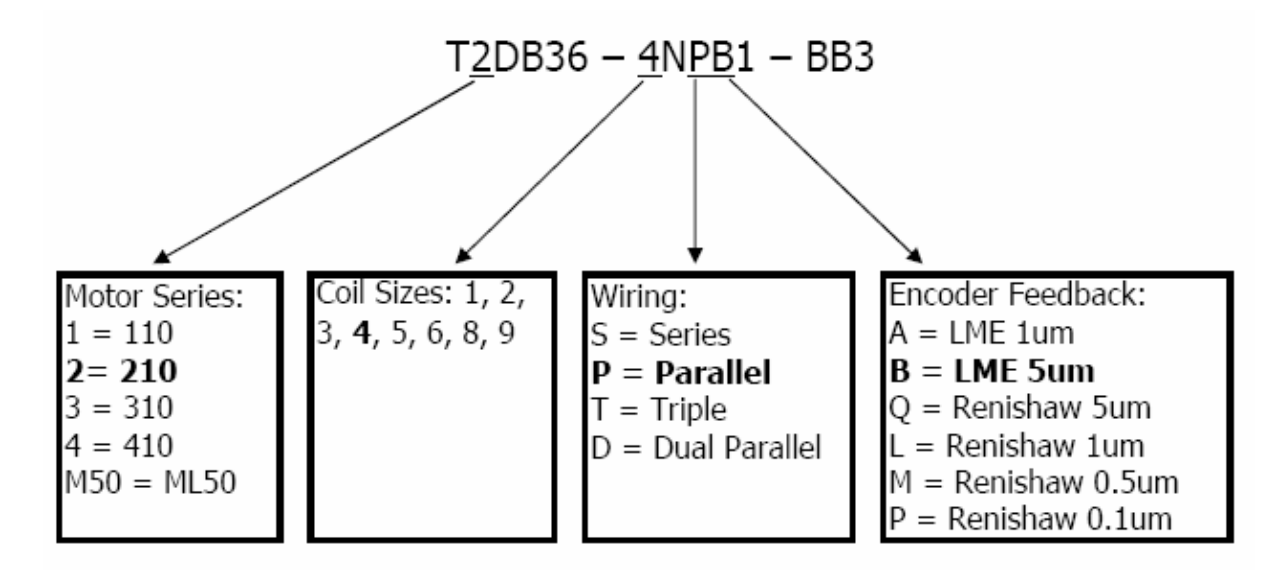

Simple pull-down selections in the ACR-View's Configuration Wizard configure the amplifier based upon the motor part number.

Ripped Example:

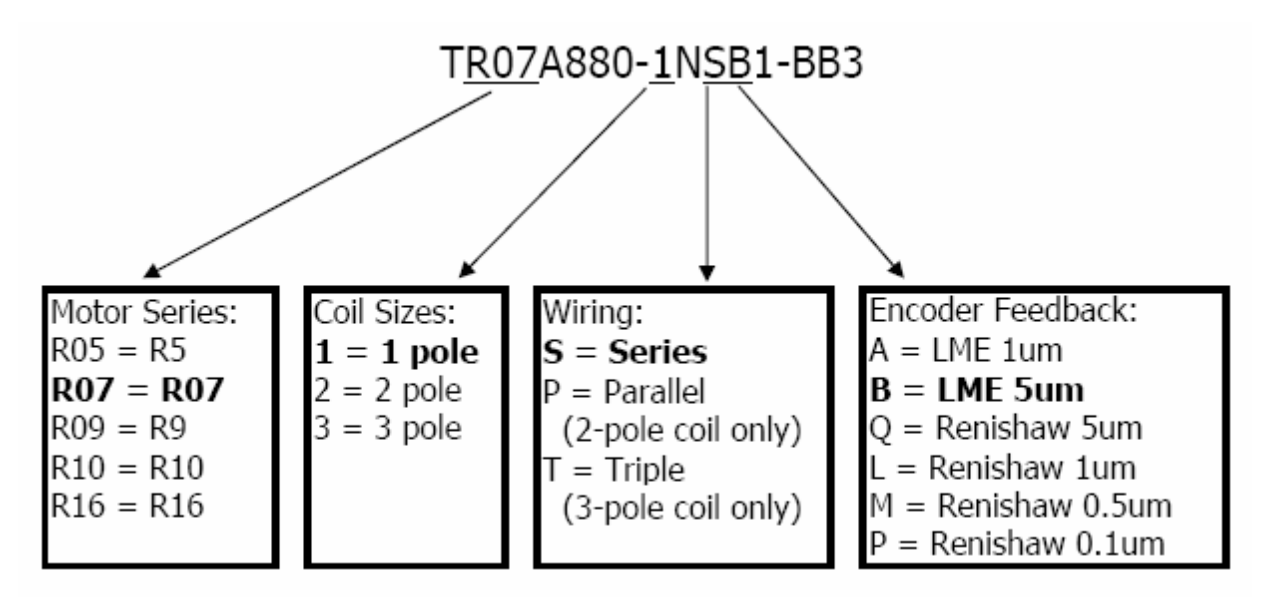

#### Step 10b: Setting Feedback Resolution and Motor Rated Speed

The Encoder's Feedback Resolution sets the number of counts over an electrical cycle for the Aries to commutate. This is in the advanced motor parameters screen in ACR-View. The screen shot below shows the T2 example's feedback resolution setting of 12192 encoder counts per electrical pitch.

| ceTri:ARxxCE:Configura                       | tion Wizard: <i>A</i> | xes:Axis 0:Drive/Motor:Adv. N                         | lotor Pa 🔳 🗖 🔀 |
|----------------------------------------------|-----------------------|-------------------------------------------------------|----------------|
| Edit Your Motor Parameters (Adv              | anced):               |                                                       |                |
| Motor Package                                | Linear 💌              | Ke (V/m/s)                                            | 25.20          |
| Motor Rated Speed (mps)                      | 7.00                  | Ontinuous Current (Arms)                              | 3.57           |
| Electrical Pitch (mm)                        | 60.96                 | Continuous Current Derating (%)                       | 0.00           |
| Forcer Mass<br>(kg)                          | 0.52                  | Peak Current (Arms)                                   | 15.97          |
| Motor Damping<br>(μN/m/s)                    | 0.00                  | Winding Resistance (Ohm)                              | 5.90           |
| Motor Thermal Time<br>Constant (min)         | 13.30                 | Minimum Inductance (mH)                               | 2.40           |
| Winding Thermal Time<br>Constant (min)       | 2.50                  | Maximum Inductance (mH)                               | 2.40           |
| Thermal Resistance<br>Winding/Case (°C/Watt) | 0.23                  | Feedback Type Regular End                             | coder 🔽        |
| Motor Ambient Temp (°C)                      | 25.0                  | Feedback Resolution<br>(post-quad pulses/elec. pitch) | 12192          |
| Max Motor Winding Temp (°C)                  | 100.00                | 🔽 Invert Hall Signals                                 |                |
|                                              |                       |                                                       |                |
|                                              |                       |                                                       |                |
|                                              |                       |                                                       | Back           |

The R7-1 with 5um magnetic would be set to 8000 counts/electrical pitch. Note that the halls are inverted for both I-Force and Ripped series coils for Aries configuration.

Standard resolutions are listed below:

| Motor Series    | 5um   | 1um   | 0.5um  | 0.1um  |
|-----------------|-------|-------|--------|--------|
| 110 / 210 / 310 | 12192 | 60960 | 121920 | 609600 |
| 410             | 17068 | 85340 | 170680 | 853400 |
| ML50            | 12000 | 60000 | 120000 | 600000 |
| R5 / R7 / R9    | 8000  | 40000 | 80000  | 400000 |
| R10 / R16       | 12000 | 60000 | 120000 | 600000 |

This sets the number of encoder counts (post-quad) over one electrical pitch (two magnet widths on the track). This number can be calculated by the electrical pitch divided by the post-quadrature resolution. i.e., 60.96mm / 5um / post-quad pulse = 12192 post-quad pulses / pitch

The motor rated speed can be used to limit maximum speed commanded for higher resolution encoders. Below are the maximum speeds for the standard positioner encoder options.

| В   | Α   | Q        | L        | М        | Р        |
|-----|-----|----------|----------|----------|----------|
| 5um | 1um | 5um      | 1um      | 0.5um    | 0.1um    |
| LME | LME | Renishaw | Renishaw | Renishaw | Renishaw |
|     |     |          |          |          |          |

## Step 11: Fault Output

The thermal sensor type's default setting of Switch and Normally Closed Switch are correct...

| ceTri:ARxxCE:Configuration           | Wizard:Axes:Axis 0:Drive/Motor:Aries Fault Ou 🔳 🗖 🔀 |
|--------------------------------------|-----------------------------------------------------|
| Configure Fault Output               |                                                     |
|                                      |                                                     |
| Output Brake Delay                   | milliseconds                                        |
| Configure Motor Thermal Sensor Input |                                                     |
| 🔲 Disable Motor Thermal Sensor       |                                                     |
| Motor Thermal Sensor Type            | Switch                                              |
| Motor Thermal Sensor Construction    | Normally Closed Switch                              |
| 1                                    |                                                     |
|                                      |                                                     |
|                                      |                                                     |
|                                      |                                                     |
|                                      |                                                     |
|                                      |                                                     |
|                                      |                                                     |
|                                      |                                                     |
|                                      |                                                     |
|                                      |                                                     |
|                                      | <u> </u>                                            |

... except for the new WDA, WDB or WDC wiring options set the sensor type to Thermistor, Negative Thermal Coefficient.

| 🚰 ceTri:ARxxCE:Con     | figuration <b>V</b> | Vizard: Axes: Axis O:Drive/Motor: Aries Fault Ou 🔳 🗖 🔀 |
|------------------------|---------------------|--------------------------------------------------------|
| Configure Fault Output |                     |                                                        |
| Output Brake Delay     | 0                   | milliseconds                                           |
| Configure Motor Therma | I Sensor Input      |                                                        |
| Disable Motor The      | ermal Sensor        |                                                        |
| Motor Thermal Senso    | r Type              | Thermistor                                             |
| Motor Thermal Senso    | r Construction      | Negative Temperature Coefficient                       |
|                        |                     |                                                        |
|                        |                     |                                                        |
|                        |                     |                                                        |
|                        |                     |                                                        |
|                        |                     |                                                        |
|                        |                     |                                                        |
|                        |                     |                                                        |
|                        |                     |                                                        |
|                        |                     |                                                        |
|                        |                     |                                                        |
|                        |                     | < <u>B</u> ack <u>N</u> ext>                           |
|                        |                     |                                                        |

#### **Step 12: Download Aries Configuration**

The Aries download screen allows users to save the motor configuration (file type .ast) to the project folder. Download the configuration to the drive at this point. The AriesEPL or AriesCE will reboot.

| Completing the                         | Aries Configuration                  | on Wizard.                           |                                    |                                        |    |   |  |
|----------------------------------------|--------------------------------------|--------------------------------------|------------------------------------|----------------------------------------|----|---|--|
| Congratulations.<br>Jour configuration | The Aries Conf<br>on to an Aries dri | iguration Wizard<br>ve. Select the o | is now ready to<br>perations you v | o save and downlow<br>vish to happen . | ad |   |  |
| Please wait.                           | а÷                                   |                                      |                                    |                                        | X  | 3 |  |
|                                        | Rebooting                            | the Controller.                      | This takes appr                    | oximately 5 secs.                      |    |   |  |
| Download                               | l Configuration T                    | o Aries Drive                        |                                    |                                        |    |   |  |
|                                        |                                      |                                      |                                    |                                        |    |   |  |
|                                        |                                      |                                      |                                    |                                        |    |   |  |

#### Step 13: Scaling

Units may be selected as Inches, Millimeters or Other.

| Specify Transmission None View >                                                                                   | Transmission View              |
|----------------------------------------------------------------------------------------------------|--------------------------------|
| Specify Reducer(s)                                                                                                 |                                |
| Select the reducer for your<br>mechanical system.<br>Do NOT include the Parker<br>gearhead attached to your motor. |                                |
| Manually Enter Scaling Factor If You Did Not Spec<br>1 feedback millimeter = 1 millimeters                         | ify A Transmission And Reducer |

#### Step 14: Fault

The (controller) Fault screen allows hardware limit switches to be enabled and the deceleration rate when a limit is detected. Software limits can also be enabled. The Maximum Position Error can also be set. For basic setup, set the maximum position errors to 10mm or 0.5 inch. This can be set to a tighter tolerance after tuning. For Trilogy positioners, the hardware limit sensors are very close to the end of travel (~2.54mm or 0.1in). For this reason, enable the software limits. After homing on power-up or reset, the software limits will limit travel and allow longer distance for the motor to decelerate. To approximate the distance during deceleration:

D decel = 
$$0.5 (Vmax)^2 * m / F$$

The distance covered during the deceleration is one half of the maximum velocity during operation squared times the total moving mass (include the coil mass) divided by the peak force of the motor.

| ceTri:ARxxCE:Configuration Wizard:Axes:Axis 0:Fault                                                                                                   |       |
|----------------------------------------------------------------------------------------------------|-------|
| □ Hardware Limit Detection                                                                                                    |       |
| Enable Positive Hardware Limit Detection     Enable Negative Hardware Limit Detection     Hardware Limit Deceleration 19.700000 inches/s <sup>2</sup> |       |
| Software Limit Detection                                                                                                    |       |
| Enable Positive Software Limit Detection inches                                                                                                    |       |
| Enable Negative Software Limit Detection inches                                                                                                    |       |
| Software Limit Deceleration 19.700000 inches/s²                                                                                                    |       |
| Maximum Position Error Detection (Servos Only)                                                                                                    |       |
| Maximum Positive Position Error 0.039400 inches                                                                                                    |       |
| Maximum Negative Position Error 0.039400 inches                                                                                                    |       |
| Disable Drive On Kill                                                                                                    |       |
|                                                                                                    |       |
|                                                                                                    |       |
| Help / < Back                                                                                                    | Next> |

#### Step 15: Dedicated I/O

Select the on-board input for positive limit. The Negative Limit will be the next input and the home the following. Note for Trilogy positioners, the home sensors are normally closed; change this screen's default from Normally Open (NO) to NC.

| put type unboard in                                            | iput 💌                            | L               |                                                                                    |   |
|----------------------------------------------------------------|-----------------------------------|-----------------|------------------------------------------------------------------------------------|---|
| Dinboard Input 3<br>Dinboard Input 4                           | < Positive Limit                  | Onboard Input 0 | - Input Type<br>Input Type<br>Input Type<br>Input Type<br>Input Type<br>Input Type |   |
| Diboard Input 5<br>Diboard Input 6                             | <ul> <li>Negative Link</li> </ul> | Onboard Input 1 | Input Type                                                                         |   |
|                                                                | Home Lant                         | Onboard Input 2 | - Input Type<br>@ N.C. C N.O.                                                      | > |
|                                                                | Drive Feult 5                     |                 | CNC CNC                                                                            |   |
| Duput Type Onboard 0<br>Onboard Output 32<br>Onboard Output 33 | upu 🔶                             |                 | - Output Type                                                                      |   |
| Unboard Output 33<br>Unboard Output 34<br>Unboard Output 35    | Drive Reset.)                     |                 | Output Type                                                                        |   |
|                                                                |                                   |                 |                                                                                    |   |

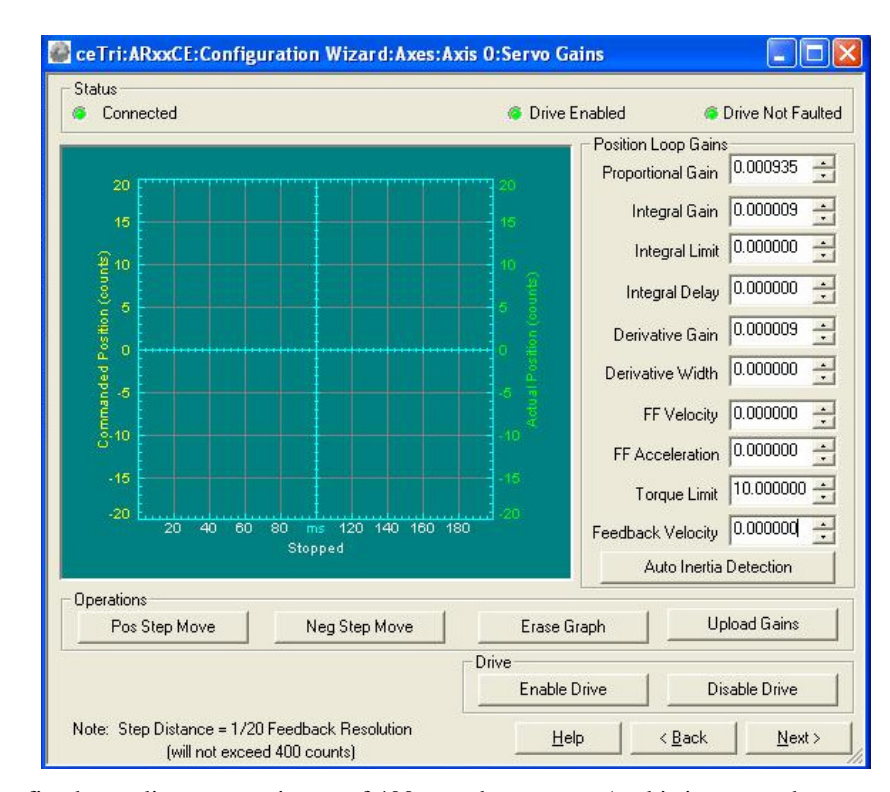

Step 16: Servo Gains

The ServoGains screen has a fixed step distance maximum of 400 encoder counts. As this is a very short move for high resolution linear encoders, it would be recommended to use the ServoTuner (under Tools) for tuning. For now in the

configuration wizard, set the torque limit based on the continuous current for the Trilogy motor. For the ACR9040 or ACR9030, start the EPL Network. Enable the Drive and click Auto Inertia Detection. Scale the proportional gain results by a factor of 10 (presuming ACR-View version 5.5.5). This should be fairly tight motor tuning. Basic tuning gains should be on the order of proportional gain .0024, derivative gain of .00001 for an unloaded positioner at 5um resolution. For other resolutions, scale proportionally. i.e., if using a 1um resolution encoder, this is 5 times more resolution than the 5um, start with proportional gain of .00048, derivative gain of .000002

See Trilogy to Aries with ACR Applications Note for instructions for using the ServoTuner.

#### Step 17: Jog/Home/Limits

This screen allows users to enable the drive and do basic jogging and homing. Note for ACR9040 and ACR9030, the EPL Network must be started first before enabling the AriesEPL and jogging.

| tatus                                                                                          | - Operations                                                                                     |
|------------------------------------------------------------------------------------------------|--------------------------------------------------------------------------------------------------|
| Communications                                                                                 | Drive                                                                                            |
| Connected                                                                                      | Orive Enabled     Orive Not Faulted                                                              |
| Hardware Limits<br>Positive Hard Limit Not Tripped<br>Negative Hard Limit Not Tripped<br>Setup | Enable Drive Disable Drive                                                                       |
| Software Limits<br>Positive Soft Limit Not Tripped<br>Negative Soft Limit Not Tripped          | Jog Home                                                                                         |
| Position                                                                                       | 6 log Lookout Not Enabled                                                                        |
| Commanded Position 0.0000 millimeters                                                          | Jog Lockout Not Enabled                                                                          |
| Actual Position 0.0000 millimeters                                                             | G Jog Not Active                                                                                 |
| Position Error (Servos Only)<br>Max Position Error Not Exceeded                                | <ul> <li>Not Jogging Positive</li> <li>Not Jogging Negative</li> <li>Jog Not At Speed</li> </ul> |
| Motion Enable                                                                                  | 🚳 Jog Not Stopping                                                                               |
| Motion Enable Input Active                                                                     | Jog Positive Jog Negative Jog Setup                                                              |
| ED Legend<br>= not ready<br>= ready<br>= internal error<br>= ready<br>= inactive               | Kill All Motion & Disable All Drives                                                             |

## Step 18: Masters

This screen allows users to set the default acceleration, velocity, deceleration and stop ramps.

| Specify Master Motio | n Defaults —  |                        |             |         |          |                        |
|----------------------|---------------|------------------------|-------------|---------|----------|------------------------|
| Acceleration Ramp    | 100.000000    | millimeters/sec/sec    |             |         |          |                        |
| Velocity             | 10.000000     | millimeters/sec        | Acceleratio | on Ramp | Decelera | tion Ramp<br>Stop Ramp |
| Deceleration Ramp    | 100.000000    | millimeters/sec/sec    | elocity     |         |          | 1                      |
| Stop Ramp            | 100.000000    | millimeters/sec/sec    | 3           |         | Time     | 1                      |
| Enable Pure S-0      | urve Accelera | ation and Deceleration |             |         |          |                        |
|                      |               |                        |             |         |          |                        |
|                      |               |                        |             |         |          |                        |
|                      |               |                        |             |         |          |                        |
|                      |               |                        |             |         |          |                        |
|                      |               |                        |             |         |          |                        |
|                      |               |                        |             |         |          |                        |
|                      |               |                        |             |         |          |                        |
|                      |               |                        |             |         |          |                        |
|                      |               |                        |             |         |          |                        |
|                      |               |                        |             |         |          |                        |

#### Step 19: Memory

This screen allows users to set the memory allocation for user programs, global variables and variable aliases (defines).

| 🖗 ceTri:AR   | xxCE:Conf      | iguration Wizard:Mer      | nory   |              |          |               |
|--------------|----------------|---------------------------|--------|--------------|----------|---------------|
| Allocate Pro | gram Memory    | (bytes)                   |        | 1            |          |               |
| Program 0    | 300000         | -<br>Program 8            | 0      |              |          |               |
| Program 1    | 0              | –<br>Program 9            | 0      |              |          |               |
| Program 2    | 0              | -<br>Program 10           | 0      |              |          |               |
| Program 3    | 0              | –<br>Program 11           | 0      |              |          |               |
| Program 4    | 0              | -<br>Program 12           | 0      |              |          |               |
| Program 5    | 0              | -<br>Program 13           | 0      |              |          |               |
| Program 6    | 0              | -<br>Program 14           | 0      |              |          |               |
| Program 7    | 0              | -<br>Program 15           | 114688 |              |          |               |
| Allocate Oth | er Memory      |                           |        |              |          |               |
| Number Of (  | Global Variabl | les (64-bit floats) 4096  | _      |              |          |               |
| Number of E  | efines 20      |                           |        |              |          |               |
| Summary-     |                |                           |        |              |          |               |
| Allocated    | 451364 bytes   | of Total 524288 bytes(512 | KB)    |              |          |               |
|              |                |                           |        |              |          |               |
|              |                |                           |        |              |          |               |
|              |                |                           |        |              |          |               |
|              |                |                           |        | <u>H</u> elp | <u> </u> | <u>N</u> ext> |

## Step 20: Finish

Download project configuration to controller.

| Constant of the second second | The Tri: ARxxCE: Configuration Wizard: Finish                                                                        |  |
|----------------------------------------------------------------------------------------------------|----------------------------------------------------------------------------------------------------|--|
| य त                                                                                                    | Save configuration to disk on Finish                                                                                 |  |
|                                                                                                    | < Back Emish                                                                                                    |  |
| ACR-View - cellri:ARxxCE:Configu<br>Elle Edit View Run Window Help                                                                                                    | uration Wizard:Finish                                                                                                |  |
| 00000000000                                                                                                    | ▶ 🗶 🖆 🜮 ≫ ≪ 🗊 ⊰ 🏷 ⊖ ⊝ 🏠 🐓 🛇 🞯 🛈                                                                                      |  |
|                                                                                                    | </td <td></td>                                                                                                    |  |
| La ceTri                                                                                                    | ARxxCE:Tools:OS Update                                                                                               |  |
| ARxxCE                                                                                                    | e 🖉 ce Tri: ARxxCE: Configuration Wizard: Finish                                                                     |  |
| Axes<br>Masters                                                                                                    | If an error or warning appears in the listbox below, then double-click on the error or     warning to correct it.    |  |
| Memory<br>Finish                                                                                                    | View Report                                                                                                    |  |
| System Code                                                                                                    |                                                                                                    |  |
| Terminal Emulator                                                                                                    |                                                                                                    |  |
| Servo Tuner                                                                                                    | Download Summary                                                                                                    |  |
|                                                                                                    | Controller : ARxxCE<br>Configuration File : Downloaded                                                               |  |
| Status Panels     Common Status Panel                                                                                                    | Program15: Downloaded                                                                                                |  |
| Numeric Status<br>Bit Status                                                                                                    | Note: Unly memory allocated program(s) have been downloaded.                                                         |  |
| CPU Load Status                                                                                                    |                                                                                                    |  |
|                                                                                                    |                                                                                                    |  |
|                                                                                                    |                                                                                                    |  |
|                                                                                                    |                                                                                                    |  |
|                                                                                                    | <ul> <li>✓ Save configuration to disk on Finish</li> <li>✓ Download configuration to controller on Finish</li> </ul> |  |
|                                                                                                    |                                                                                                    |  |
|                                                                                                    | < Back Einish                                                                                                    |  |
|                                                                                                    |                                                                                                    |  |

## **Trilogy Positioner Connector Box Option**

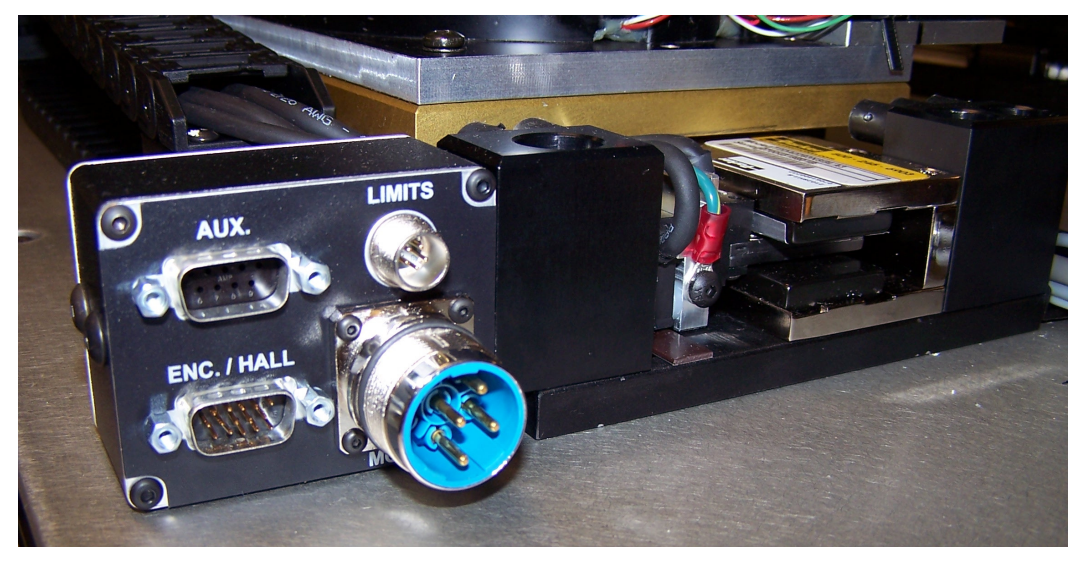

Trilogy positioners have a connector box option as a standard option. Daedal LXR users will recognize this as similar to the LXR connector box. This allows users to be able to quickly connect Trilogy positioners to standard Parker drives with connectorized cables. The connector box is available with Flying leads or Parker-drive connectorized cables in 3 or 7.5 meter (10 or 25-foot) for Aries, Compax3, Gemini or ViX servo drive/controllers.

Note that the Connector Box is available on all positioners except parallel and triple wound Ripped Positioners.

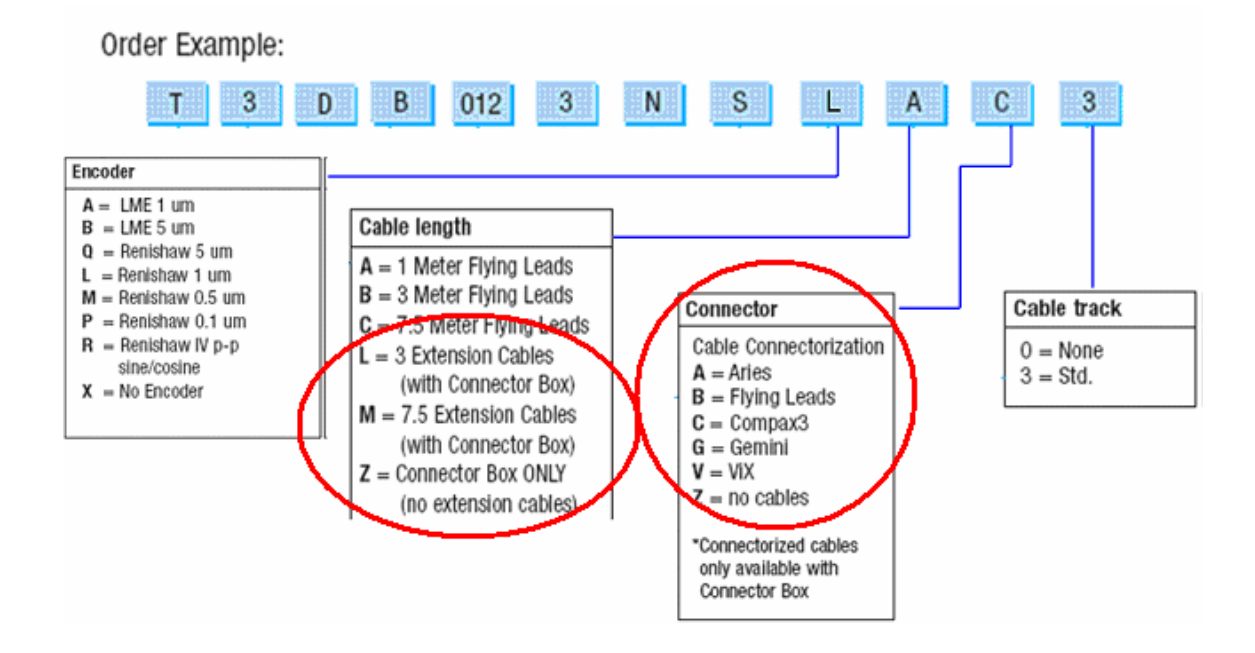

If you have any questions, please contact:

• Technical Assistance, Applications Engineering Department (e-mail: emn\_support@parker.com or call 800-358-9070 North America, 707-584-7558 International)